**Hewlett Packard** Enterprise

# HPE Partner Ready Portal New User Registration

User Guide January 2023 / V1.1

### HPE Partner Ready Portal New user registration

This step-by-step guide helps new users register for access to the HPE Partner Ready Portal and the broader partner ecosystem.

This guide assumes that your company is already an HPE-registered partner.

✓ My company is a registered HPE Partner

As you go through the process you can follow your progress by using the tracker on the left-hand side of the screen

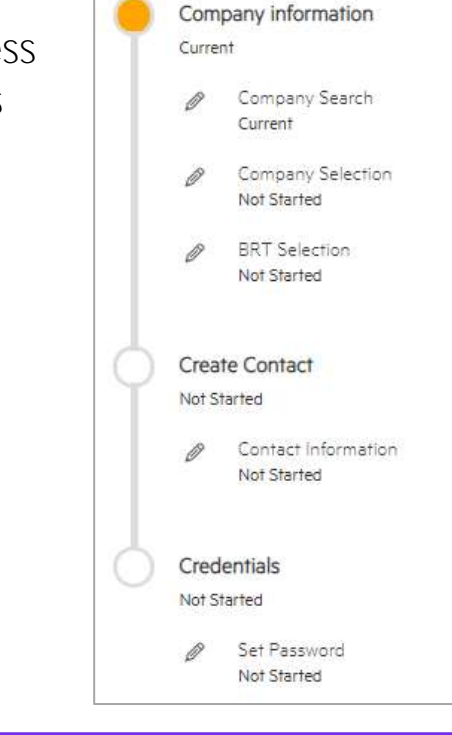

### Get Started

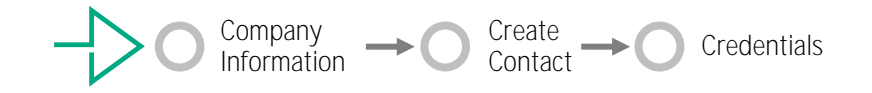

To access the Partner Ready Portal, you must register as a user associated with your company. Start the process using one of the options below.

OPTION 1 - Register using email invitation

- Request an invitation from your company Partner Portal Administrator (PPA) or from your HPE contact.
- When you receive the email invitation, click the green Register button to get started.

#### **Register as an HPE partner user!**

You have been requested to register as a partner user with Hewlett Packard Enterprise under account XXX. Please complete the process by confirming your email address on the link below and setting your password.

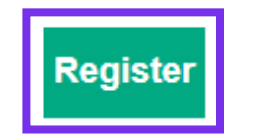

Thank you, Hewlett Packard Enterprise OPTION 2 - Register directly on Portal

You may also begin your registration without an invitation. Access the login screen at <u>partner.hpe.com</u>.

- Select your preferred language.
- Click the Register button.

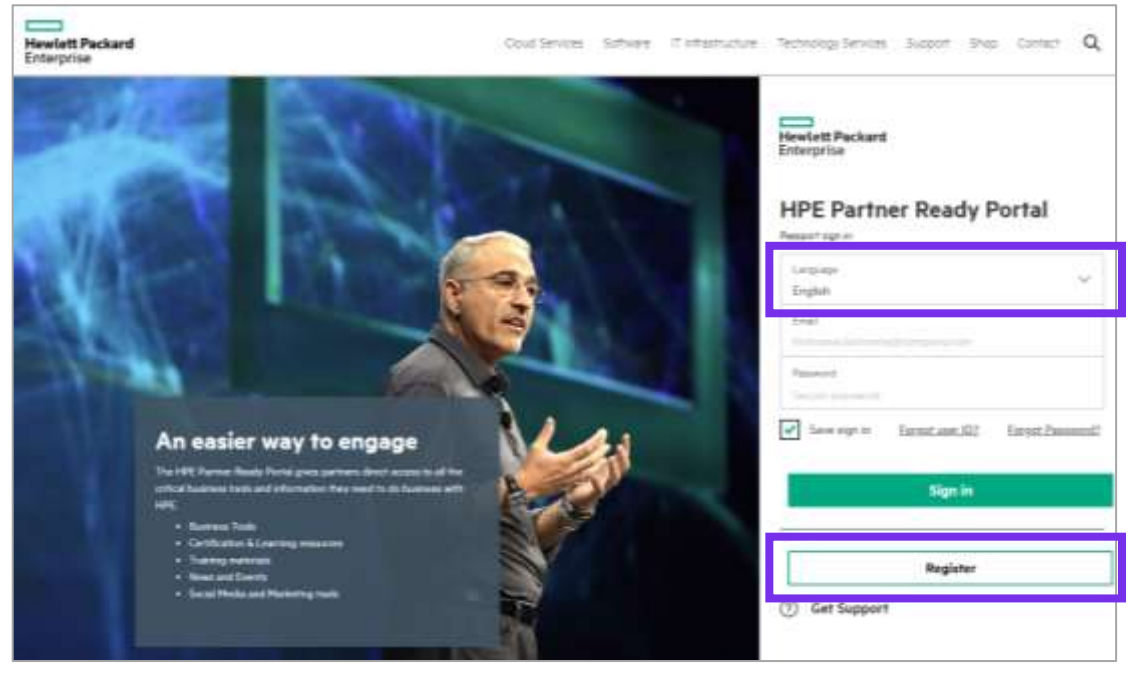

### Request confirmation code

You must have a valid email address to complete the registration process.

To validate your email address:

- Enter your work email address 1.
- Click Send confirmation 2.

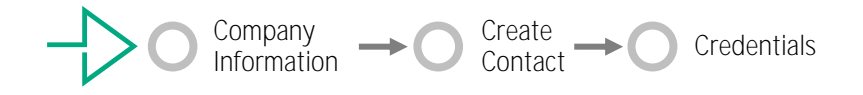

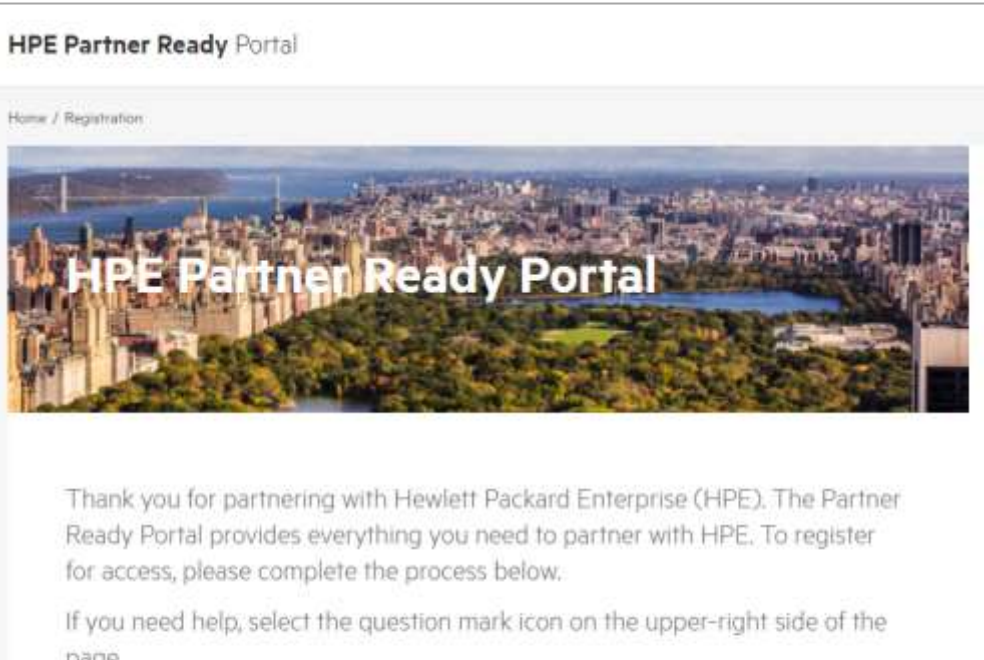

page.

Please provide your email in the box below. We will send a confirmation message to this address that you will need for the next step.

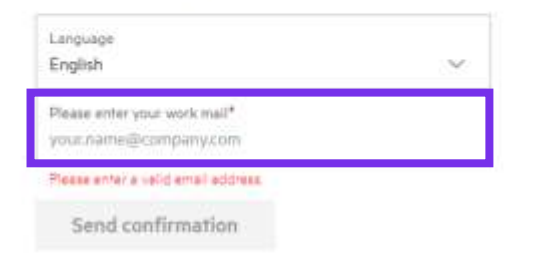

### Confirm your email address

You will receive an email with a confirmation code.

1. Enter the code received by email into the Confirmation code box:

Dear user,

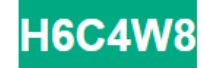

Note: do not use this specific code – it is just a sample of what you will receive by email

HPE Partner Ready Portal Team

If you do not use the code within 10 minutes, use the Resend confirmation link to generate a new one

2. Click Continue.

#### HPE Partner Ready Portal

Home / Registration

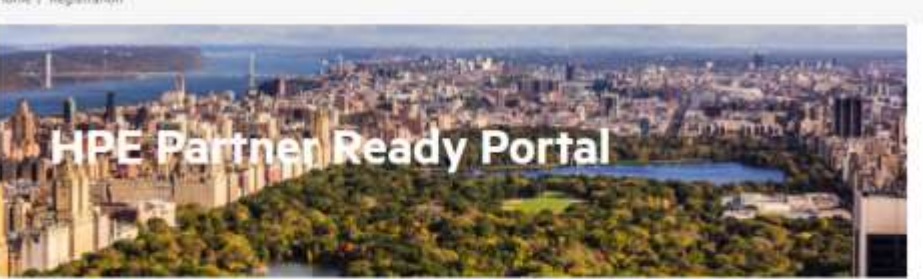

Thank you for partnering with Hewlett Packard Enterprise (HPE). The Partner Ready Portal provides everything you need to partner with HPE. To register for access, please complete the process below.

If you need help, select the question mark icon on the upper-right side of the page.

Please provide your email in the box below. We will send a confirmation message to this address that you will need for the next step.

| English                                       | ~                   |  |
|-----------------------------------------------|---------------------|--|
| Please i<br>fest result at length control com | 0                   |  |
| Confirmation code*<br>H6C4W8                  | 0                   |  |
| Continue                                      | Resend confirmation |  |

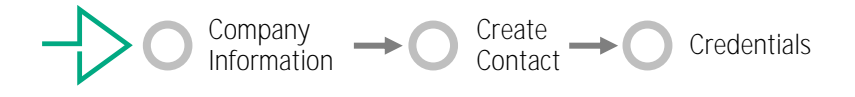

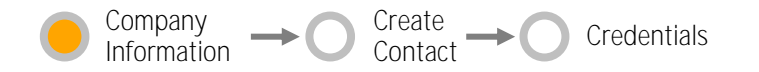

### Search for your company Required only if your company is not found automatically

- When you entered your email address to request the confirmation code, the system will have automatically searched for your company.
- If your company was found, you will not see this screen or need to complete this part of the process.

## If your company was not found automatically:

Refine your search using one of the options in the Search by drop down list:

Search by one of the following methods

- Business email and Party (D)
- Business email. Company Name, Tax (D and Country)

Business email. Company Location

Contact your administrator or supervisor for any information needed for your company.

| Party ID (Prefered) | S 94 |
|---------------------|------|
| elect one           |      |
| Party ID (Pretered) |      |
| Tax Đ               |      |
| Location            |      |

|                                   | 1.1.1 |   |
|-----------------------------------|-------|---|
| Famy 1d*                          |       |   |
| Company enel<br>John doe@test.com |       |   |
| Party ID (Prefered)               |       | * |

Tip: You can get your Party ID from your company PPA or a colleague who is already using the Portal. They will need to log in to the Portal, and:

• Click the Profile settings icon on the Home page.

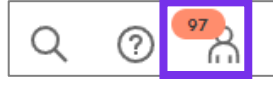

• The Party ID is visible in the Account section.

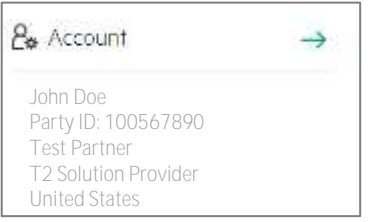

#### Search by Tax ID

| Tax ID*           |
|-------------------|
| Tax ID*           |
|                   |
| Jonn doe@test.com |

#### Search by Location

| Search by<br>Location             | •      |
|-----------------------------------|--------|
| Screenvernel<br>John doe@test.com |        |
| Company legal name                |        |
| Street address                    |        |
| City                              |        |
| State/Province                    |        |
| Postel Code                       |        |
| Country*                          |        |
|                                   | Submit |

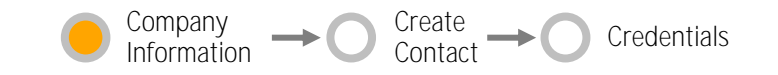

### Company and Business Relationship Selection

Select your Company and Continue

 If you see the correct Partner Name but cannot find the correct address, use the Support icon ⑦ to open a support ticket to create a new location\*

| Search results for<br>Edit search criteria                                        | e@test.com                                                            | 100567890                           |  |  |  |
|-----------------------------------------------------------------------------------|-----------------------------------------------------------------------|-------------------------------------|--|--|--|
|                                                                                   |                                                                       | items per page 10 🗸                 |  |  |  |
| Company Name                                                                      | Party Id                                                              | Address                             |  |  |  |
| • Test Company Incorporated                                                       | npany Incorporated 100567890 123 MAIN ST, CAPITOL CITY, 12345 CA, USA |                                     |  |  |  |
| Continue                                                                          |                                                                       | Showing 1-1 from 1 data items 🗙 1 > |  |  |  |
| Not seeing your company? Try changing your search or registering a new company    |                                                                       |                                     |  |  |  |
| <ul> <li>Q Edit search criteria</li> <li>→ <u>Register new company</u></li> </ul> |                                                                       |                                     |  |  |  |

#### \* Note:

- If you have opened a support ticket, please stop the registration process until you receive an answer from the Support Team.
- You can resume the registration process by clicking the "Register" button on your email invitation or on the Portal login page.

Select your Partnership Type\*\* and Continue

 If you cannot find the correct Partnership Type, Click the Back button and then the Register new company link

| Search results for John do | e@test.com                 | 100567890                   |             |
|----------------------------|----------------------------|-----------------------------|-------------|
| Partner (1)                |                            |                             |             |
|                            |                            | items per page 10           | ×           |
| Partnership Type           | Contract Date              | Sell into Market            |             |
| O T2 Solution Provider     | 9 <b>3</b>                 | USA                         |             |
| Back Contin                | NHC                        | Showing 11 from 1 data mana | <u>.</u> t. |
| Not seeing your company? T | ry changing your search or | registering a new company   |             |
| Q. Edit search criteria    |                            |                             |             |
|                            |                            |                             |             |
|                            |                            |                             |             |

- \*\* You can get the correct Partnership Type from your company PPA.
- It is visible under Profile settings 🗠
- $\rightarrow$  Account.

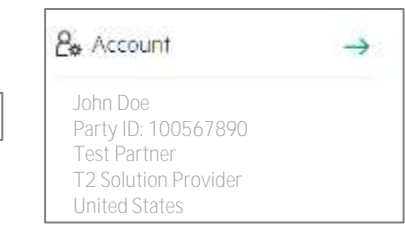

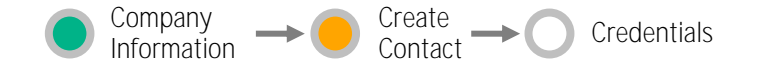

### Add your contact details

After selecting your company, Add your details:

- 1. User details (full name, job function etc.)
- 2. Contact details (country, city, postcode, work number, time zone, preferred language, etc.)
- 3. Choose your Communication Options and accept the Terms and Conditions
- 4. Click Continue

## Your application has been submitted.

Thank you for submitting your application. The application will be reviewed by an internet user or your company's PPA

#### User Details

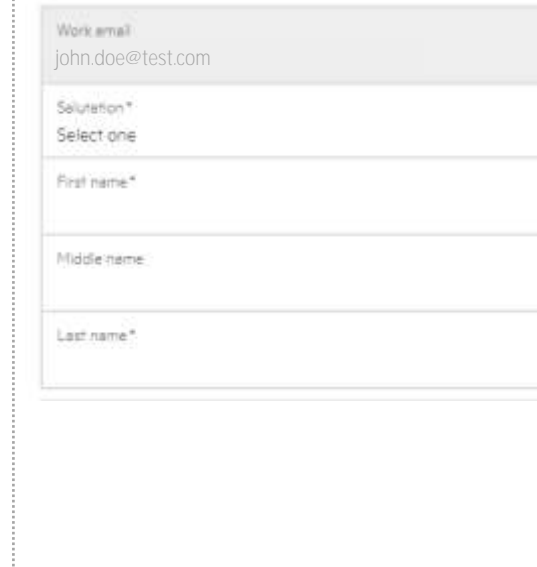

| Country*<br>Select one                   |  |
|------------------------------------------|--|
| Preferred language*                      |  |
| Select one                               |  |
| Prefix*                                  |  |
| Select one                               |  |
| Mobile number*                           |  |
| Timezone*                                |  |
| Select one                               |  |
| Preferred date format*                   |  |
| Select one                               |  |
| Job title *                              |  |
| Select one                               |  |
| Job function*                            |  |
| Administration                           |  |
| Audit/Risk/Compliance                    |  |
| Business/Operations                      |  |
| Education/Training                       |  |
| Finance                                  |  |
| Hold connol key to select multiple thema |  |
| Primary job function*                    |  |
| Select one                               |  |

Contact Dataile

#### Communication Options

| Email                                                                                                    |                                                                               |
|----------------------------------------------------------------------------------------------------|-------------------------------------------------------------------------------|
| Phone                                                                                                    | C                                                                             |
|                                                                                                    |                                                                               |
| Hewlett Packard Enterprise To<br>Thank you for your interest in bec                                                                          | erms of use<br>coming an HPE partner. Before                                  |
| Hewlett Packard Enterprise Te<br>Thank you for your interest in bec<br>can proceed, you must read and a<br>lagree to the <u>HPE Terms of</u> | erms of use<br>coming an HPE partner. Before<br>coopt the Terms of use        |
| Hewlett Packard Enterprise Te<br>Thank you for your interest in bec<br>can proceed, you must read and a<br>I agree to the HPE Terms of       | erms of use<br>coming an HPE partner. Before<br>coopt the Terms of use<br>use |

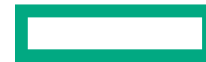

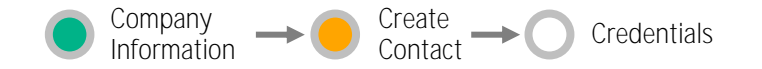

### Application approval

Depending on the email address used to register, your application will be approved either automatically or manually.

#### Scenario 1

Your email address is based on your company domain

For example: your.name@yourcompany.com

- →Automatic approval\*
- Your application will be automatically approved.
- You will immediately receive a notification to set up your Portal access credentials.
- \*If the company domain cannot be found in our system (for example, if the domain was not registered during the company registration process or if the data has not refreshed), the request will be routed to manual approval (scenario 2).

#### Scenario 2

Your email address is different than your company domain

For example: your.name@gmail.com

#### → Manual approval by PPA

- Your organization's Partner Portal Administrator (PPA) must approve your application.
- The PPA will receive an automated notification that your request is pending.
- Following PPA approval, you will receive a notification to set up your Portal access credentials.

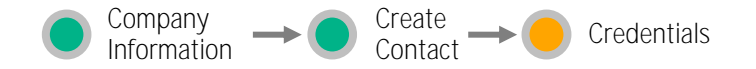

### Set your password

After your application is approved, a message confirming your application submission displays.

• You will receive an email to set your password.

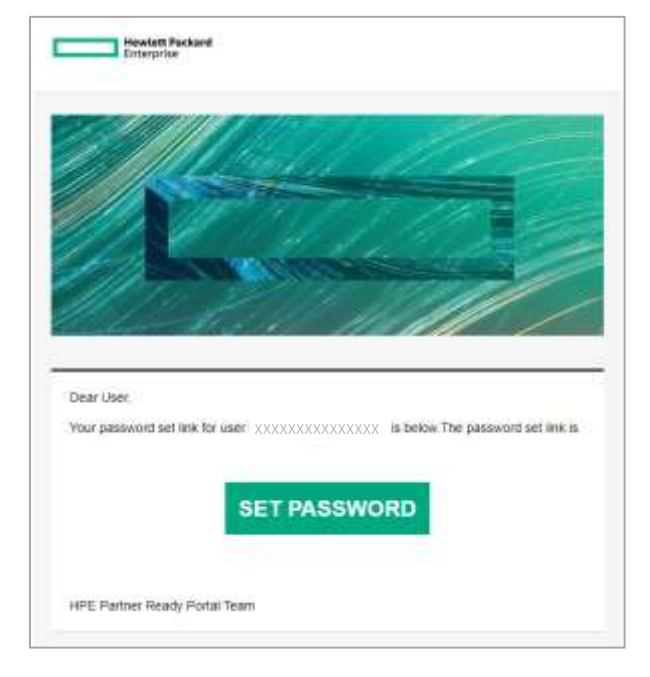

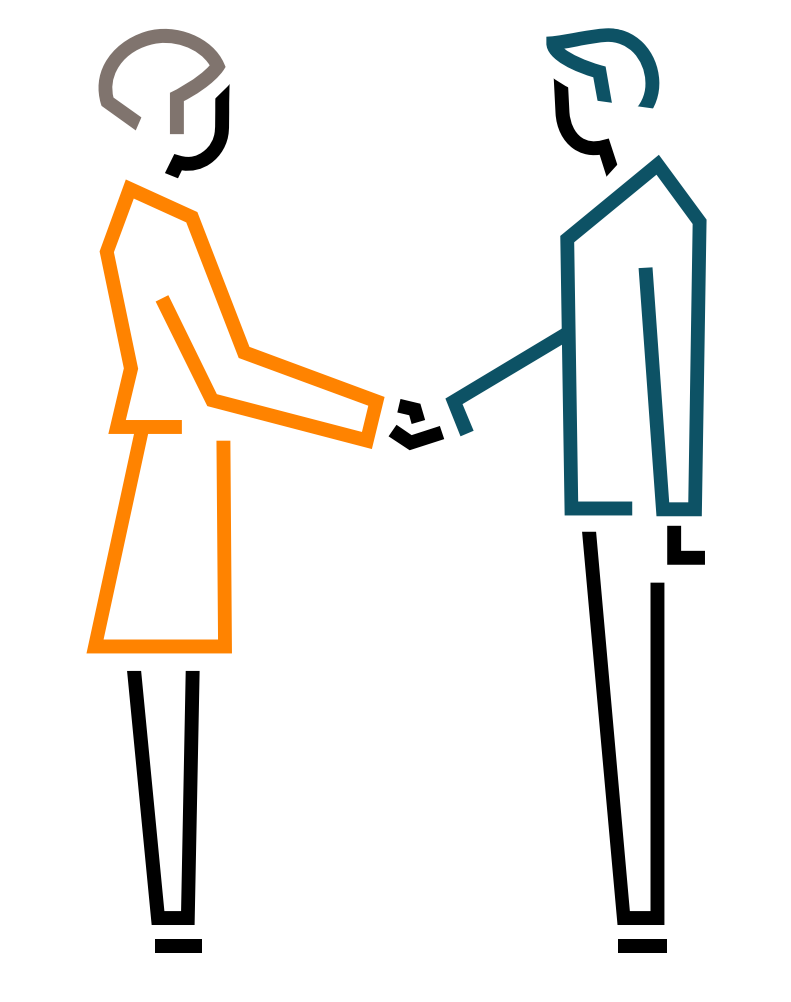

Congratulations! You are ready to start using the Partner Ready Portal

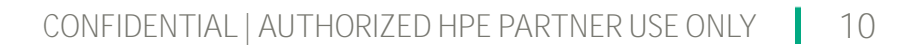

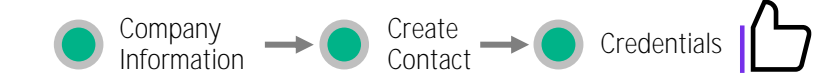

### Access the HPE Partner Ready Portal

Visit <u>partner.hpe.com</u> and log in using your new credentials.

- The home page is personalized for you, specific to your role, region, language, and partnership type
- Help is available by clicking the Support icon ⑦ on each screen

You can find information on how to use the Portal on the left-hand navigation menu, under Get Help.

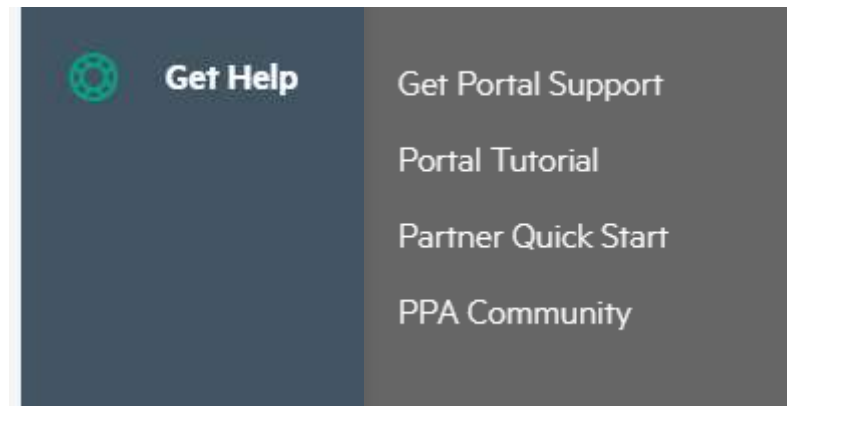

| Ξ     | HPE Partner Ready Portal                                                                                                    |                                                                                                    |                                                                                                    | Q @ 🛸                                                                                                    |
|-------|----------------------------------------------------------------------------------------------------|----------------------------------------------------------------------------------------------------|----------------------------------------------------------------------------------------------------|----------------------------------------------------------------------------------------------------|
| ଲ     | rune .                                                                                                    | -                                                                                                    |                                                                                                    |                                                                                                    |
| 11 IN |                                                                                                    |                                                                                                    | What's new<br>HPE Sales Pro migration –<br>take action by January 201<br>Million Processing of the constant<br>permission and particular          | IT update & Request to renew<br>B2B certificates<br>A galaction to balance to a galactic wave<br>bit writes                                   |
|       | New HPE Sales Certified - Edge<br>Solutions [2023]                                                                                                    | -to-Cloud                                                                                                    | HPE Flex Offers Program<br>Update – December 2022 &<br>Overview 100 Science Hames New<br>Samp attrict Rec Danie Game                              | HPE Promotions                                                                                                    |
|       | Top tools                                                                                                    |                                                                                                    |                                                                                                    | -> Access tools                                                                                                    |
|       | Get started<br>Find everything you need, including<br>HPE Learner 3D, to start your<br>partitication journey.                                                             | Price Communications                                                                                                    | One Config Advanced<br>Use One Config Advanced (DCA) for<br>large and concise configuration<br>existence along with the HPE product<br>portfolio. | Guick links<br>→ Select teal from roots catalog<br>→ HPE Demonstration Portal<br>→ HPE Sales Pro<br>→ HPE Tech Pro<br>→ Market Development Pa |
|       | Recently Viewed                                                                                                    |                                                                                                    | Recommended for you                                                                                                    |                                                                                                    |
|       | HPE Partner Ready<br>The HPL Partner Ready Program processes you<br>with the readed asserting the capacity from<br>business readed and they are capacity for<br>business. | Tools<br>View of automotion trait, report access,<br>per term to your deathcard, and access test<br>rearring and resources. | Partner Quick Start<br>Roline-to-step Perter Perter sources and<br>offenseer of the perter loanses and offen                                      | Navigation menu changes<br>a real impairies of the surgerup menu<br>termatifie to type; and obtained theme thereis                            |

Hewlett Packard Enterprise

# THANK YOU